# ろうきんローンお借入れまでの流れ【無担保ローン・カードローン】

- 1. マイページ作成
  - (1)下記のURLまたは二次元コードからマイページ作成画面に遷移し、①お名前・性別・生年 月日、②メールアドレス、③ご住所・お電話番号をご入力後、入力内容を確認し、マイページ規約に同意いただき「登録」してください。

URL : www.mypage-rokinbank.com/reception/SelfRegister?bankCode=2968

| がついている項目は必須入力項目です。                          |                                                                      |                                        |
|---------------------------------------------|----------------------------------------------------------------------|----------------------------------------|
| 利用公理                                        |                                                                      |                                        |
| は可見声を合意                                     | *                                                                    |                                        |
| £                                           | ·省                                                                   |                                        |
|                                             |                                                                      |                                        |
| d.                                          | shif                                                                 |                                        |
|                                             |                                                                      |                                        |
| 51                                          | <b>年年</b> 月日                                                         | · ···································· |
| F4 64                                       | a                                                                    |                                        |
|                                             |                                                                      |                                        |
| x-10770X                                    | 「メールアドレスの建築地」                                                        | I "III". """I                          |
| 第四日の日かずいメールアドレス スマートフィン、日本福祉時のメールアドレス」をござかく | 221. X-55 (mm/spinorenistation) 05020137. 0002087/00/08500002001/37. |                                        |
| 在所                                          |                                                                      |                                        |
|                                             |                                                                      |                                        |
| 多供當号                                        | 0.5                                                                  |                                        |
| J. J.                                       |                                                                      |                                        |
| 1527                                        |                                                                      |                                        |
|                                             | · · · · · · · · · · · · · · · · · · ·                                |                                        |
| ÷8                                          |                                                                      |                                        |

 (2)マイページ登録メールアドレス宛に、「認証コード」が送信されますので、メール本文中の URLからリンク先の「ユーザ登録確認」画面で認証コードを入力し、「次へ」ボタンを押下 後、パスワードを設定してください。

| 労金 太郎 様                                                                                                    | ユーザ登録確認                                |
|----------------------------------------------------------------------------------------------------|----------------------------------------|
| ・・・・ジックご登録をいかとうございます。以下の認証コードを入力し、バスワード設定にお進みください<br>認証コード<br>フラウザを再度順く場合、以下のURLから認証コード入力、バスワード設定にお進みください。                         | メールで通知された認証コードを入力してください。 ×             |
| 認証コードの有効期間は5分となっていますのでご注意ください。<br>有効期間を過ぎてしまった場合は認証コード入力画面から再発行することが可能です。                                                          | 認証コード入力                                |
| https://staffpage-rokinbankpartial.sandbox.mv.site.com/reception/verification?<br>usr=0059000000515RsQA1&bankId=alL9D000001tu9NUAQ | x^                                     |
| ※本メールへの返信による問合せはお受けできません。こ不明な点がございましたら、お近くのろうきんま<br>てお問合せくたざい。                                                                     | Copyright © Rokin All rights reserved. |

※メールは【noreply@mypage-rokinbank.com】から送付いたしますので、受信拒否や

ドメイン指定受信の解除をお願いします。

(3) パスワード設定終了後、マイページ登録メールアドレス宛に「ログイン用ユーザ名(ログイ

ン ID)」が送信され、マイページの作成が完了します。

|   | 労金 太郎 様                                                                                                    |                     |
|---|----------------------------------------------------------------------------------------------------|---------------------|
|   | マイページを開設いただきありがとうございます。マイページにログインする<br>際は以下のログインIDと、ご自身で設定したバスワードを入力してください。                                  |                     |
| l | ログインID:                                                                                                    |                     |
|   | ・ロクインDUIマイベージへのロクインやバスワードをお忘れになった場合に<br>必要となりますので大切に保管してください。<br>・ログインIDを第三者に知られることのないよう、お取扱いには十分ご注意く<br>ださい |                     |
|   | 以下のURLからログイン画面へアクセスしてください。<br>https://staffpage-rokinbankpartial.sandbox.my.site.com/reception/              |                     |
|   | ※「ログイン用ユーザ名(ログイン ID)」は、お                                                                                     | 借入手続きが完了するまで必要となります |
|   | ので、大切に保存してください。                                                                                              |                     |

# 2. マイページヘログイン

上記1.(3)の「ログイン用ユーザ名(ログイン ID)」通知メールにある URL からログイン画面に遷移し、ユーザ名(ログイン ID)・パスワードを入力し、マイページにログインしてください。 ログイン画面には、以下の URL もしくは二次元コードからもアクセスできます。

URL : https://www.mypage-rokinbank.com/reception

| Roseh                                                                               |  |
|-------------------------------------------------------------------------------------|--|
| <ul> <li>・ユーザ名</li> <li>ニーザをはメールで適知しました8桁(原数混合)をご入力くだきい。</li> <li>・パスワード</li> </ul> |  |
| ログイン                                                                                |  |
| パスワードをお忘れの方 新規登録の方                                                                  |  |
| Copyright © Rokin All rights reserved.                                              |  |

| 【二次元コード】 |
|----------|
|          |
|          |
|          |
|          |
|          |
|          |

- 3. ローン申込み
  - (1) トップページの「新規ローン申込はこちら」を押下してください。

| 入ろうきん 申込一覧                   |                                        | ログアウト |
|------------------------------|----------------------------------------|-------|
| お知らせ                         |                                        |       |
| <u>2023/1/26 メンテナンスのお知らせ</u> |                                        |       |
| お手続きメニュー                     |                                        |       |
| 新規ローン申込はこち                   |                                        | 申込一覧  |
| 口座開設はこちら                     | お客様情報                                  | FAQ   |
|                              | Copyright © Rokin All rights reserved. |       |

(2) 画面の案内に沿って、申込内容をご入力ください。

#### \*表示のある項目は入力が必須となります。

| 申込                                                                                                    |                                    |                  |                  |               |    |
|----------------------------------------------------------------------------------------------------|------------------------------------|------------------|------------------|---------------|----|
| 6中込み商品をご選択いただき、「次へ」ボ                                                                                                    | 《タンを押下してください。                      |                  |                  |               |    |
| 商品選択                                                                                                    | 基本情報入力                             | 詳細情報入力           | ファイル添付           | 同意入力          | 確認 |
| がついている項目は必須人力項目です。                                                                                                    |                                    |                  |                  |               |    |
| 商品カテゴリ                                                                                                    |                                    |                  | *金利区分            |               |    |
| 自動車ローン                                                                                                    |                                    | *                | 全期間固定金利型         | Ŧ             |    |
| 125日申込は「本申込」です。<br>125日申込は「本申込」であるの主要様は以下<br>1 毎申込(単前書合)を希望する<br>1 億申込(単前書合)を希望する<br>1 億申込(単前書合)を希望してください<br>(運動設置<br>転免許近<br>振発弾派<br>原環境論<br>原環境論<br>20日本の主要した。<br>20日本の主要した。<br>20日本の主目の<br>20日本の主要した。<br>20日本の主要し | にチェックを入れてください。<br>っていない、必要書類が借っていな | 301<br>          |                  |               |    |
| 5甲込<br>客様基本情報(ご家族状況・お勤め先情報<br>108甲込みは「本申込」です。                                                                                                    | 8・ろうさん以外の借入状況等) を                  | ご入力いただき、「次へ」ボタンを | 押下してください。        |               |    |
|                                                                                                    | 基本情報入力                             | 詳細情報入力           | ファイル派付           | 同意入力          | 確認 |
| *がついている項目は必須入力項目です。                                                                                                    |                                    |                  |                  |               |    |
| 申込日<br>2023/05/31                                                                                                    |                                    |                  | ・お申込みを希望する店舗<br> | くトから温沢してください。 | Q  |
| お客様情報                                                                                                    |                                    |                  |                  |               |    |
| 労働組合等への加入状況                                                                                                    |                                    |                  |                  |               |    |
| 会員名                                                                                                    |                                    |                  |                  |               |    |
| 該当の方のみ、ご所属の男像組合名、またはご加入(予定                                                                                                    | 1 の中国名をご入力ください。                    |                  |                  |               |    |
| ·姓                                                                                                    |                                    |                  | "名               |               |    |
| 労金                                                                                                    |                                    |                  | 太郎               |               |    |
|                                                                                                    |                                    |                  |                  |               |    |

| <b>パ ろうきん</b> 申込一覧                                                                                                    | 771 |
|----------------------------------------------------------------------------------------------------|-----|
| 本申込                                                                                                    |     |
| お申込み必要書類の画像ファイルをアップロードいただき、「次へ」ボタンを押下してください。                                                                               |     |
| このお申込みは「本申込」です。                                                                                                    |     |
|                                                                                                    |     |
| <ul> <li>・次のファイルを添付してください</li> <li>所属確認書</li> <li>運動気外征</li> <li>健康保険証</li> <li>環界微似現または公的証明書</li> <li>資金使途確認書類</li> </ul> |     |
| アップロードファイル                                                                                                    |     |
| キャンセル 戻る 次へ                                                                                                    |     |

※本人確認書類および勤続確認書類、年収確認書類、資金使途確認書類は、画像データをア ップロードしてください。

※上記書類は、申込金額等により省略可能な場合がございますので、お申込み時に<ろうきん>職員よりご案内いたします。

| 本申込                                                                                                    |           |           |            |          |              |                |  |
|----------------------------------------------------------------------------------------------------|-----------|-----------|------------|----------|--------------|----------------|--|
| お申込みにあたっては、以下の各種同意書等の内容の確認、同意が必要になります。各種同<br>下記事項は、印刷または保存のうえ、お客さま控えとしてお手元に保管ください。                                                                                                    | 意書等を確認のうえ | E、チェックボック | フスにチェックいた) | だき、「次へ」; | ボタンを押下してください | \ <sub>u</sub> |  |
| このお申込みは「本申込」です。                                                                                                    |           |           |            | _        |              |                |  |
| $\langle \cdot \rangle \rangle \langle \cdot \rangle$                                                                                                    | ~         | $\rangle$ | ~          |          | 同意入力         | 確認             |  |
| * がついている項目は必須入力項目です。                                                                                                    |           |           |            |          |              |                |  |
| 確認・同意事項                                                                                                    |           |           |            |          |              |                |  |
| 各種同意書等を描述のうえ、チェックボックスにチェックしてください。<br>下記事項は、印刷または保存のうえ、お客さま控えとしてお手元に保管ください。                                                                                                    |           |           |            |          |              |                |  |
| <ul> <li>個人情報の収集・保有・利用・提供に関する同意書(回信WEB無)</li> <li>*② 個人情報の収集・保有・利用・提供に関する同意書に同意する</li> <li>反社会的勢力ではないことの表明・確約に関する同意書に同意する</li> <li>学び支社会的勢力ではないことの表明・確約に関する同意書に同意する</li> <li>保証委託約款(価担保) NSI0020</li> <li>*② 保証委託約款(価値する</li> <li>が定(ローン規定)証書付付無担保</li> <li>*② ローン規定に同意する</li> </ul> |           |           |            |          |              |                |  |
|                                                                                                    | キャンセル     | 戻る次々      | $\sim$     |          |              |                |  |

(3)申込手続き完了後、マイページ登録メールアドレス宛に『ローン申込受付のお知らせ』が

送信されます。

| 【ろうきん】ローン申込受付のお知らせ 👦 トレイ x                                                    |
|-------------------------------------------------------------------------------|
| <b>ろうきんローン受付システム(送信専用)</b><br>To 自分 ▼                                         |
| 労金 太郎 様                                                                       |
| ろうきんローンをお申込みいただきありがとうございます。 仮申込を受付しました。<br>申込内容は以下のURLからマイベージにログインし、確認いただけます。 |
| https://staffpage-rokinbanksample.my.site.com/reception/loan?recordId=sample  |

# 4. eKYC(オンライン本人確認)

(1) ローン申込完了後、マイページ登録メールアドレス宛に『「本人確認」手続きのお願い』が 送信されます。

ろうきんローンをお申込みいただきありがとうございます。 お申込み完了にはご本人様確認が必要となります。 顔写真付き本人確認資料とスマートフォンをご準備いただき、以下のURLから「本人確認」手続きへお進みください。 本人確認用URLの有効期間は3時間となっていますのでご注意ください。 有効期間を過ぎてしまった場合はマイページより再発行することが可能です。 https://ekyc-rokin-loan.dev-polaris.com?u=3b372613085be04d1e0874e06318e88a40f4 ※本メールへの返信による問合せはお受けできません。ご不明な点がございましたら、お近くのろうきんまでお問合せください。

(2)ガイダンスに沿って、本人確認手続きを進めてください。

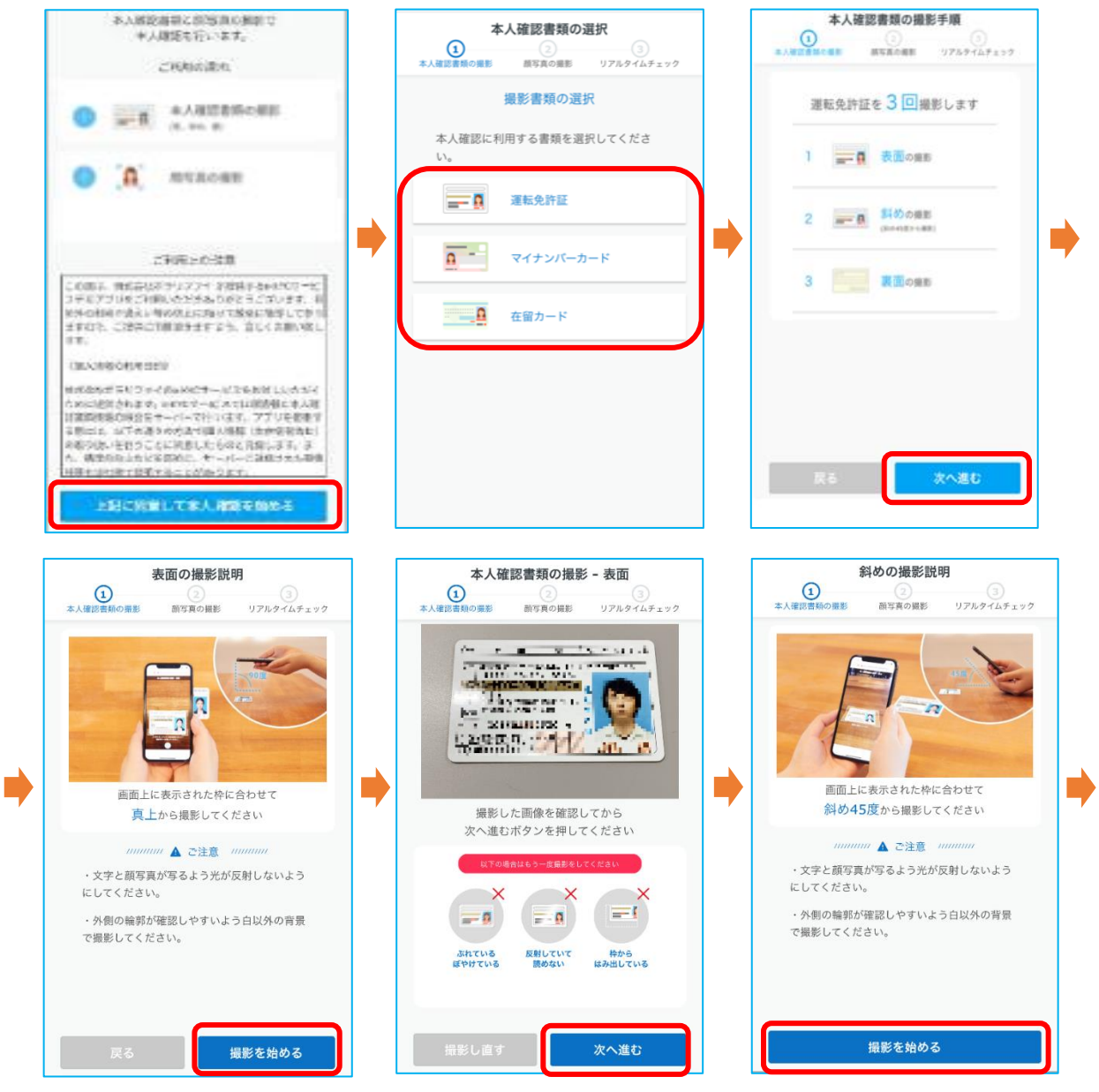

#### 静岡県労働金庫

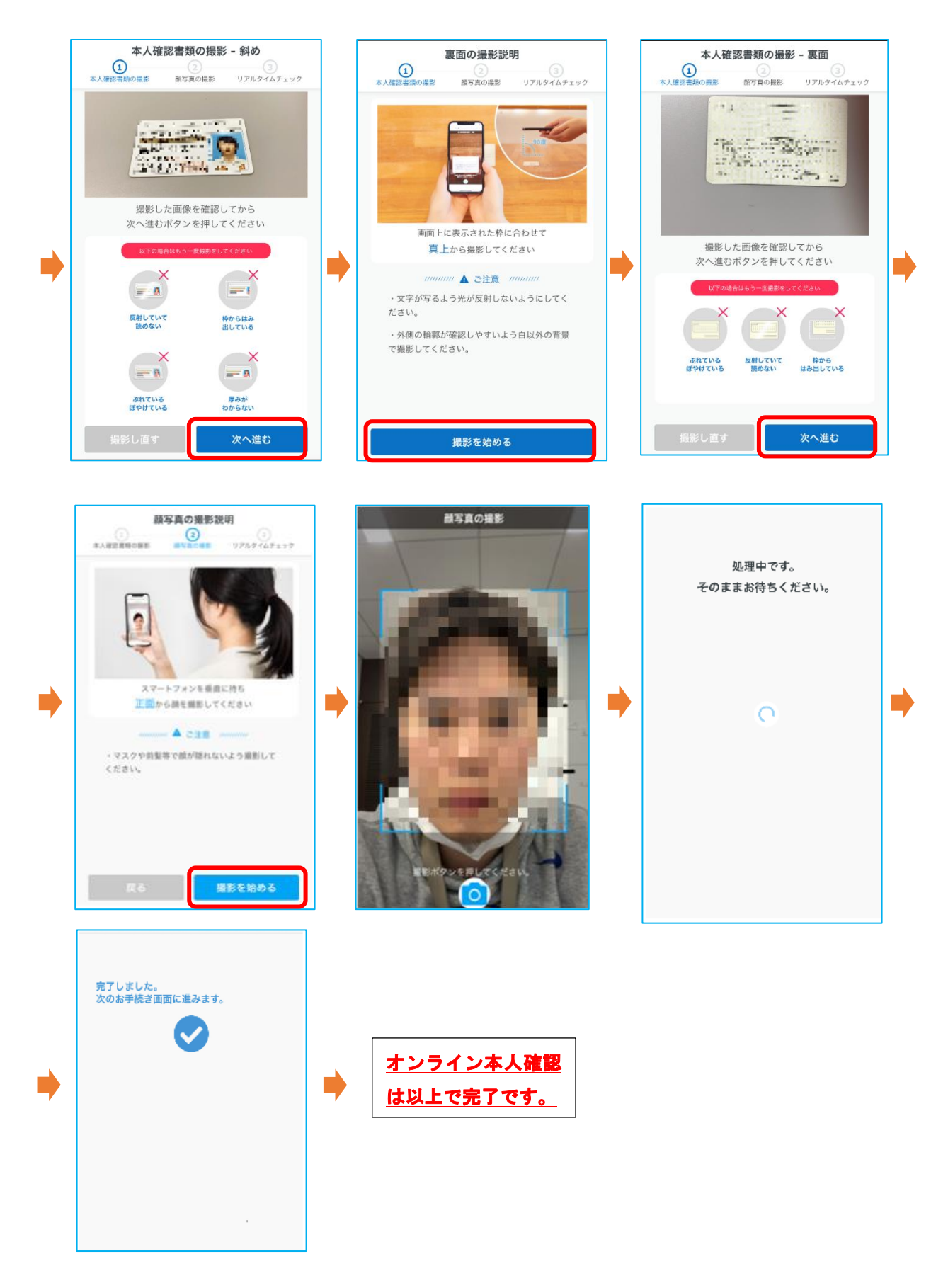

### 5. 申込内容の確認

(1)マイページのトップ画面の「申込一覧」より、お申込みいただいたローンの内容をご確認い ただけます。

|                                   |                                      | ログアウト |
|-----------------------------------|--------------------------------------|-------|
| お知らせ                              |                                      |       |
| 2023/1/26 メンテナンスのお知らせ<br>お手続きメニュー | _                                    |       |
| 新規ローン申込はこちら                       |                                      | 申込一覧  |
| 口座開設はこちら                          | お客様情報                                | FAQ   |
| Cop                               | pyright © Rokin All rights reserved. |       |

(2) 一覧表示される「申込番号」を押下していただくと、詳細な内容が表示されます。

| Roseh                                  | 申込 | 一覧         |   |       |   |             |   |            |   | ログアウト |
|----------------------------------------|----|------------|---|-------|---|-------------|---|------------|---|-------|
| 申込一覧                                   |    |            |   |       |   |             |   |            |   |       |
| #11#0                                  | ~  | 申込日        | ~ | 商品    | ~ | 申込金額        | ~ | 借入希望日      | ~ | ステータス |
| L-00000000                             |    | 2023/01/25 |   | 住宅ローン |   | ¥30,000,000 |   | 2023/04/03 |   | 取消    |
| Copyright © Rokin All rights reserved. |    |            |   |       |   |             |   |            |   |       |

(3)「融資内容詳細」の右上の各ボタンから以下の手続きが可能です。

| 融資内容詳細                     |      | メッセージ | 書類添付 | 本人確認     | - |
|----------------------------|------|-------|------|----------|---|
| 申込状況<br>本申込済               | 契約状況 |       |      | コピー 申込辞述 | 8 |
| 審査状況                       | 通信欄  |       |      |          |   |
| <b>基本情報</b> 詳細情報 ファイル 同意規定 |      |       |      |          |   |

| メッセージ | 〈ろうきん〉職員へのメッセージ送信が可能です。        |  |  |  |
|-------|--------------------------------|--|--|--|
| 書類添付  | 本人確認書類、勤続確認書類、年収確認書類、資金使途確認書類の |  |  |  |
|       | 追加アップロードに使用します。                |  |  |  |
| 本人確認  | 本人確認 URLの再発行が可能です(非対面申込時に使用)。  |  |  |  |
| コピー   | 申込情報をコピーし、追加融資の申込に活用することが可能です。 |  |  |  |
| 申込辞退  | 申込みのキャンセルが可能です。                |  |  |  |

### 6. 審査結果のご連絡

お申込みいただきましたローンの審査が完了しますと、マイページ登録メールアドレスに『審 査完了のお知らせ』が送信されます。メール本文に記載の URL からマイページへログインし、 融資内容詳細から「審査状況」をご確認ください。

| 【ろうきん】審査完了のお知らせ 🔉 👳 🖙 レイ 🗙                                                                                      |
|----------------------------------------------------------------------------------------------------|
| 受付システム akihiro.ono+orgwide⊜kitalive.co.jp soktclemOvr7.ts-fc7eaa.cs113.bnc.sandbox.salesforce.com 軽由<br>To 自分 ▼ |
| 労金 様                                                                                                    |
| お申込みいただきました労金様のローン審査が完了しました。<br>審査結果は、以下のURLからマイページにログインし、ご確認ください。                                              |
| https://staffpage-rokinbank-uat.sandbox.my.site.com/reception/loan?recordId=a1S1s000000xbrPEAQ                  |
| *本メールへの返信による問合せはお受けできません。ご不明な点がございましたら、お近くのろうきんまでお問合せください。                                                      |

#### 静岡県労働金庫

| 融資內容詳細                                            |                  | 融資内容確定 | メッセージ | 書類添付 | • |
|---------------------------------------------------|------------------|--------|-------|------|---|
| 申込状況<br>本審査済:右上の「融資内容確定」ボタンから、融資内容の確定手続きへお進みください。 | 契約状況             |        |       |      |   |
|                                                   | 通信欄              |        |       |      |   |
| 基本情報 詳細情報 返済情報 ファイル 同意規定                          |                  |        |       |      |   |
| 商品名<br>自動車ローン                                     | 金利区分<br>金期間固定金利型 |        |       |      |   |
| 特約期間<br>なし                                        |                  |        |       |      |   |

7. 融資内容確定

審査結果の「本審査承認済」確認後、画面右上の「融資内容確定」ボタンを押下し、融資内 容を確定してください。融資内容確定には、返済用普通預金口座の店舗および口座番号のご入 力が必須となり、融資内容確定後は融資内容を変更することができませんので、ご留意くださ

| 融資內容詳細                                                |                           | 融資内容確定       | メッセージ | 書類添付・     |        |      |
|-------------------------------------------------------|---------------------------|--------------|-------|-----------|--------|------|
| 申込状況<br>本審査済:右上の「融資内容確定」ボタンから、融資内容の確定手続きへお進みくださ<br>い。 | 契約状況                      |              |       |           |        |      |
| 審查状況<br>本審查承認済                                        | 通信欄                       |              |       |           |        |      |
| <b>基本情報</b> 詳細情報 返済情報 ファイル 同意規定                       |                           |              |       |           |        |      |
| 商品名<br>自動車ローン                                         | 金利区分<br>全期間固定金利型          |              |       |           |        |      |
| 特約期間<br>なし                                            |                           |              |       |           |        |      |
| 申込日<br>2023/05/31                                     | お申込みを希望する店<br>本店営業部       | 舗            |       |           |        |      |
| お客様情報                                                 |                           |              |       |           |        |      |
| 労働組合等への加入状況<br>なし<br>なし                               | 取口座                       |              |       |           |        |      |
| 会員名 金庫名 静岡県労働金庫労働組合 静岡県労働金庫                           | * JĒ                      | 与舗           |       | *普通F<br>Q | 預金口座番号 | ]    |
| 姓<br>労金 拒決 先口 座 唐紀                                    |                           |              |       |           |        |      |
|                                                       | なりますが、お支払先等への振込を<br>Eします。 | 希望される場合は入力して | ください。 |           |        |      |
|                                                       |                           |              |       |           |        | 戻る確定 |

- 8. 電子契約【無担保ローン】
  - (1) <ろうきん>にて、契約書の準備ができましたら、マイページ登録メールアドレスに電子署 名の依頼メールが送信されます。メール本文に記載された URL からマイページへログイ ンしていただき、電子署名手続きを行ってください。
  - (2)各種契約規定等を確認のうえ同意した後、契約書の内容を最終確認していただき、メール に記載された電子署名用暗証コードを入力して「署名」ボタンを押下することによってお 客様の電子署名が完了となります。

| 労金 太郎 様                                                                                          |                                             |  |  |  |  |
|--------------------------------------------------------------------------------------------------|---------------------------------------------|--|--|--|--|
| 「融資内容確定」のお手続きありがとうございました。<br>お申込いただいたローンの内容が確定しましたので、以下のURLからマイベ<br>電子署名をお願いします。                 | ージにログインし、                                   |  |  |  |  |
| https://staffpage-rokinbankpartial.sandbox.my.site.com/reception/<br>recordId=a1S9D000001EB0SUAW | 'Ioan?                                      |  |  |  |  |
| ※電子署名の際には、以下に記載の暗証コードの入力が必要となります。                                                                |                                             |  |  |  |  |
| 電子署名用暗証コード:                                                                                      |                                             |  |  |  |  |
| ※本メートの返信による問合せはお受けできません。ご不明な点がございのろうまでお問合せください。                                                  | いましたら、お近く                                   |  |  |  |  |
| パ ろうきん 中込一覧                                                                                      | ログアウト                                       |  |  |  |  |
| 電子署名<br>下記の各種確認・同意事項をご確認いただきチェッ                                                                  | ク入力の上、電子署名用暗証コードを入力して電子署名をしていただくようお願いいたします。 |  |  |  |  |
| 確認・問意事項<br>ローン規定(証券課付型有担保)<br>・□ ローン契約規定に問意する                                                    |                                             |  |  |  |  |
| 契約書確認                                                                                            |                                             |  |  |  |  |
| 以下の契約費の内容をご確認するい<br>契約書を確認する<br>* 型約費の内容を確認しました                                                  |                                             |  |  |  |  |
| 電子署名 *電子署名用増証コード                                                                                 | ]                                           |  |  |  |  |
|                                                                                                  |                                             |  |  |  |  |

- 9. 契約同意【カードローン】
  - (1) 〈ろうきん〉にて契約書の準備ができましたら、マイページ登録メールアドレスに契約同意の依頼メールが送信されます。メール本文に記載された URL からマイページへログインしていただき、契約同意の手続きを行ってください。
  - (2) 各種契約規定等を確認のうえ同意した後、契約書の内容を最終確認していただき、任意の 暗証番号(4桁)を入力して「署名」ボタンを押下することにより契約同意となります。 ※暗証番号は、生年月日(和暦:西暦を問わず生年月日の組み合わせを含む)・電話番

号・同一数字4桁(例:2222)・連続数字(例:1234、8901)等の他人に推測されや すい番号の登録はできません。暗証番号はお忘れになりませんようご留意ください。

| 同意入力                                                      |
|-----------------------------------------------------------|
| 以下の内容について確認・同意のうえチェックを入れ、カード暗証番号を入力して「登録」ポタンを押してください。     |
| 確認・同意事項                                                   |
| ローン規定(証書餐付型有担保)<br>* □ ローン契約規定に同意する                       |
| 契約書確認                                                     |
| 以下の契約書の内容をご確認下さい                                          |
| <ul> <li>─ 契約書を確認する</li> <li>* □ 契約書の内容を確認しました</li> </ul> |
| カード暗証番号入力                                                 |
| ・カード暗証番号                                                  |
| カード暗証番号再入力                                                |
|                                                           |

- 10. 契約内容の確認
  - (1)お客様が電子署名いただいた内容を<ろうきん>職員が確認し、<ろうきん>も電子
     署名した後、マイページ登録メールアドレスに『ローン契約完了のお知らせ』が送信されます。

【ろうきん】ローン契約完了のお知らせ > 薬■トレイ★ noreply ronw3urzpv3erv.9d-8dvguaa.ca76.bnc.sandbox.salesforce.com 経由 To 目分 ★ 北海道労金太郎 様 お申込いただいたローン申込について、契約処理が完了いたしました。 以下のURLからマイページにログインし、契約書ファイルを確認いただけます。申込詳細画面から「ファイル」ボタンをクリックしてください。 契約書ファイルは、お客様控として印刷またはファイル保存により、お手元に保管してください、 https://staffbage-rokinbank-partial.sandbox.my.sile.com/reception/loan?recordid=a1S9D000001fsCyUAI

(2)契約内容の確認や契約書をダウンロードして保管する場合は、メール本文に記載 された URL からマイページにログインし、融資内容詳細から「ファイル」ボタン

を押下していただき、ダウンロードして保管ください。

| 融資內容詳細                   |      |
|--------------------------|------|
| 申込状况<br>契约(济             | 契約状況 |
| 審查状況<br>本審查承認済           | 通信欄  |
| 基本情報 詳細情報 返済情報 ファイル 同意規定 |      |

以上で手続きは完了です。